# Your life with a little less stress.

Focus on your education without stressing about big lump-sum tuition payments. Payment plans can spread your tuition out over the academic year, so you can confidently afford your college life.

### MyCollegePaymentPlan.com/vmi

# **Payment Methods**

- Automatic bank payment (ACH)
- Automatic credit and debit card
  payments
- Regularly scheduled payments will process on the 20<sup>th</sup> of the month

# **Cost to Participate**

- \$53 **nonrefundable** enrollment fee per semester
- Up to \$30 **nonrefundable** returned payment fee if a payment is returned

# Simple Steps to Enroll

- Visit mycollegepaymentplan.com/vmi
- Click "Enroll Today"
- If you have used Nelnet before, simply Sign In to manage your account.
- If you are new to Nelnet, click on the "Create a username & password" button to create an online account.

To see enrollment deadlines, required down payments and other payment details, visit our website. Please note that all down and full payments are processed immediately.

### Fall 2025 payment plans available on June 1, 2025.

| Dates to sign-up<br>online | Required down payment | Number of payments | Months of<br>payments |
|----------------------------|-----------------------|--------------------|-----------------------|
| June 1-June 17             | None                  | 6                  | June-Nov              |
| June 18-July 17            | None                  | 5                  | July-Nov              |
| July 18-Aug 11             | 25%                   | 4                  | Aug-Nov               |
| Aug 12-Sept 11             | 40%                   | 3                  | Sept-Nov              |

### Spring 2026 payment plans available on November 1, 2025.

| Dates to sign-up<br>online | Required down payment | Number of payments | Months of<br>payments |
|----------------------------|-----------------------|--------------------|-----------------------|
| Nov 1-Dec 18               | None                  | 5                  | Dec-April             |
| Dec 19-Jan 15              | None                  | 4                  | Jan-April             |
| Jan 16-Feb 10              | 25%                   | 3                  | Feb-April             |

NOTE: All down payments and enrollment fees are processed immediately!

**PAYMENT PLAN AVAILABILITY:** Availability of the payment plan is determined by Virginia Military Institute. Please be aware the college may elect not to have the payment plan available during specific times and dates during registration.

**BALANCE ADJUSTMENTS:** Please do not assume your balance will automatically adjust if financial aid is received or a class is dropped or added. You should review your agreement balance online.

**STUDENTS:** If someone is paying on your behalf, you MUST first set them up as an Authorized Payer.

**AUTHORIZED PAYER:** If you are paying on behalf of the student, the student must access or set up their account first and then add you.

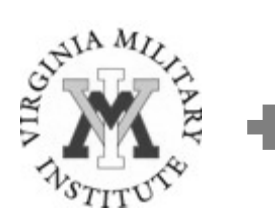

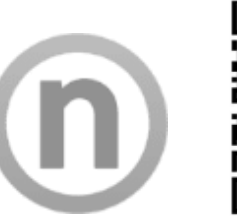

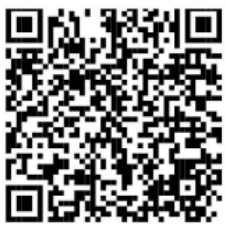